#### Elban Mustafa

# Procédure; Création de UO

1)Aller dans le AD puis sur votre nom de domaine click droit puis nouveau

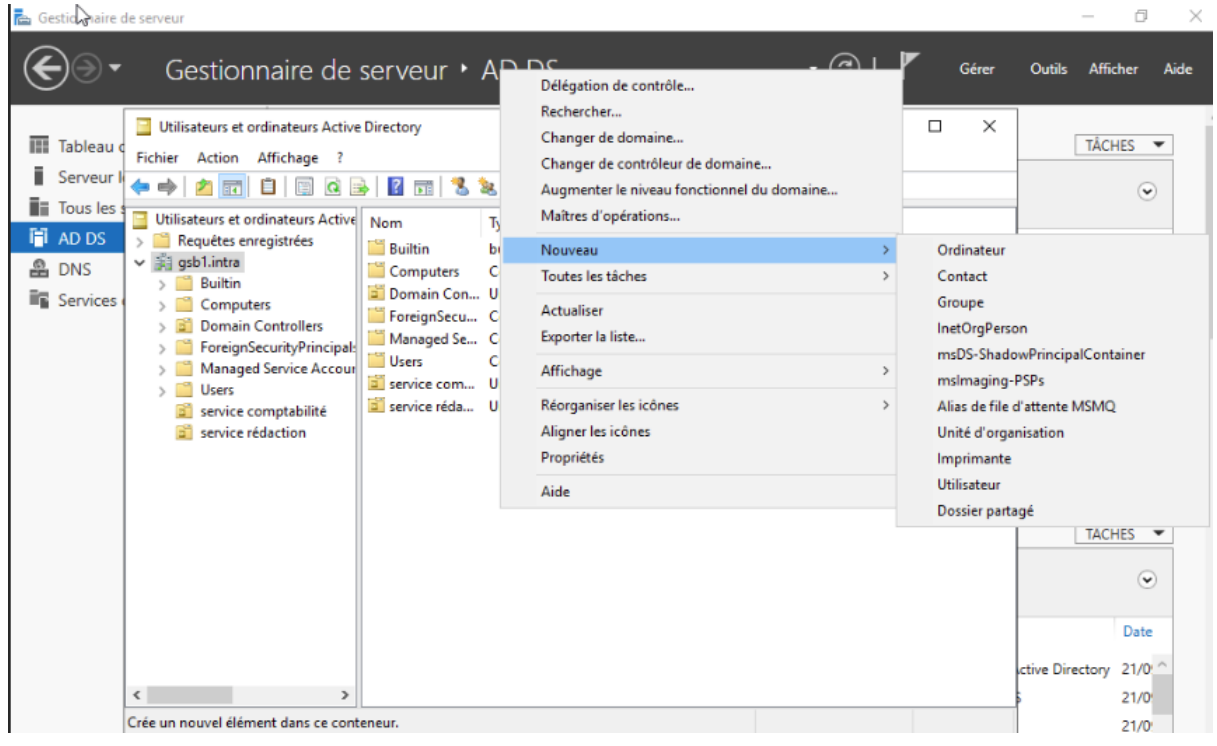

#### 2)écrire le nom de votre UO

| ouvel objet - Unité d'organisation                        | ×    |
|-----------------------------------------------------------|------|
| Créer dans : gsb1.intra/                                  |      |
| Nom :                                                     |      |
| service rédaction                                         | ]    |
| Protéger le conteneur contre une suppression accidentelle | -    |
|                                                           |      |
|                                                           |      |
|                                                           |      |
|                                                           |      |
|                                                           |      |
|                                                           |      |
|                                                           |      |
|                                                           |      |
|                                                           |      |
| OK Angeler                                                | Aido |

## Création d'utilisateur

1) aller dans outil et choisir

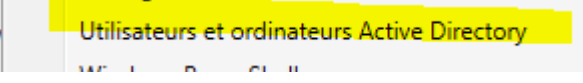

2) Cette étape va nous servir a créé un utilisateur dans le service qu'on veut

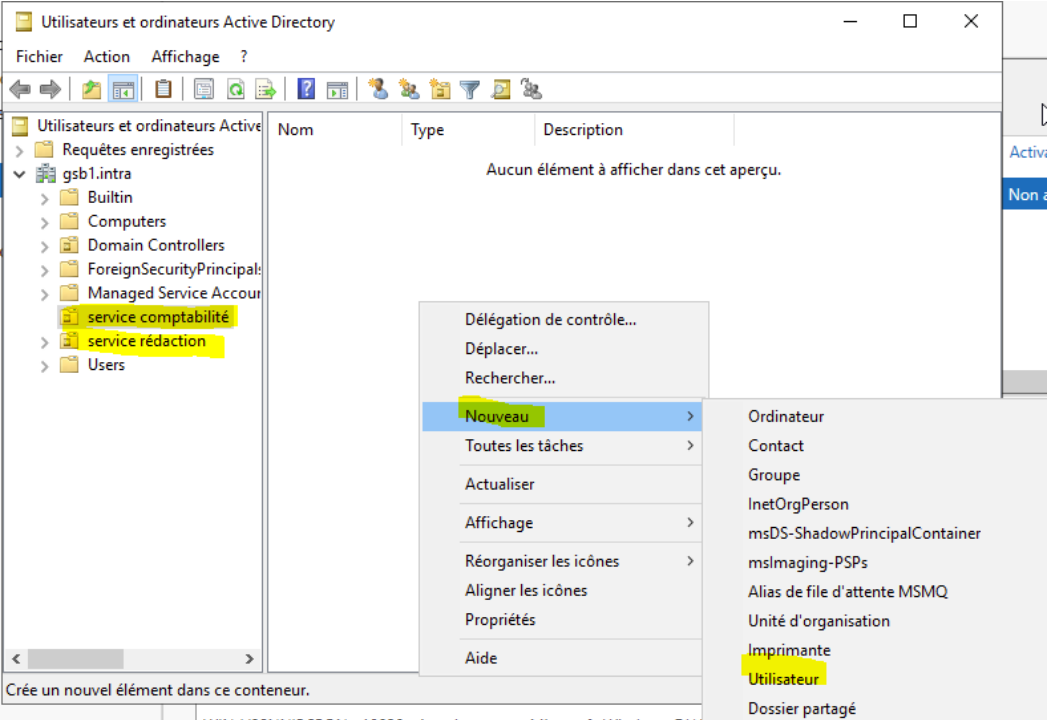

WIN-V9SNNIBCPON 10020 Avertissement Microsoft-Windows-DHC-

3) cette onglet nous sert au paramétrage et création de l'utilisateur

| ouvel objet - Utili | sateur                 |                                   | × |
|---------------------|------------------------|-----------------------------------|---|
| 🤱 Créer da          | ns : gsb1.intra/ser    | vice comptabilité                 |   |
| Prénom :            | MUS                    | Initiales :                       |   |
| Nom :               | ELB                    |                                   |   |
| Nom complet :       | MUS ELB                |                                   |   |
| Nom d'ouverture d   | e session de l'utilisa | teur :                            |   |
| client-mus          |                        | @gsb1.intra                       |   |
| Nom d'ouverture d   | e session de l'utilisa | teur (antérieur à Windows 2000) : |   |
| GSB1\               |                        | client-mus                        |   |
|                     |                        | ·                                 |   |
|                     | <                      | Précédent Suivant > Annuler       |   |

## 4) Insérer un mot passe

| Nouvel objet - Utilisateur                          |                                                | × |  |  |  |
|-----------------------------------------------------|------------------------------------------------|---|--|--|--|
| Créer dans : gsb1.intr                              | ra/service comptabilité                        |   |  |  |  |
| Mot de passe :                                      | •••••                                          | ] |  |  |  |
| Confirmer le mot de passe :                         | •••••                                          | ] |  |  |  |
| L'utilisateur doit changer le mo                    | t de passe à la prochaine ouverture de session |   |  |  |  |
| ✓ L'utilisateur ne peut pas changer de mot de passe |                                                |   |  |  |  |
| 🔽 Le mot de passe n'expire jama                     | is                                             |   |  |  |  |
| Le compte est désactivé                             |                                                |   |  |  |  |
|                                                     |                                                |   |  |  |  |
|                                                     |                                                |   |  |  |  |
|                                                     |                                                |   |  |  |  |
|                                                     | < Précédent Suivant > Annuler                  |   |  |  |  |

5) Cette onglet nous résume la création de l'utilisateur

| Nouvel objet - Utilisateur                                                             |   |  |
|----------------------------------------------------------------------------------------|---|--|
| Créer dans : gsb1.intra/service comptabilité                                           |   |  |
| Quand vous cliquerez sur Terminer, l'objet suivant sera créé :                         |   |  |
| Nom complet : MUS ELB                                                                  |   |  |
| Nom de connexion de l'utilisateur : client-mus@gsb1.intra                              |   |  |
| L'utilisateur ne peut pas changer de mot de passe.<br>Le mot de passe n'expire jamais. |   |  |
|                                                                                        |   |  |
|                                                                                        | 1 |  |
|                                                                                        |   |  |
| < Précédent Terminer Annule                                                            | • |  |
| 6) L'utilisateur a été créé                                                            |   |  |
| Nom Type Description                                                                   |   |  |
| MUS ELB Utilisateur                                                                    |   |  |

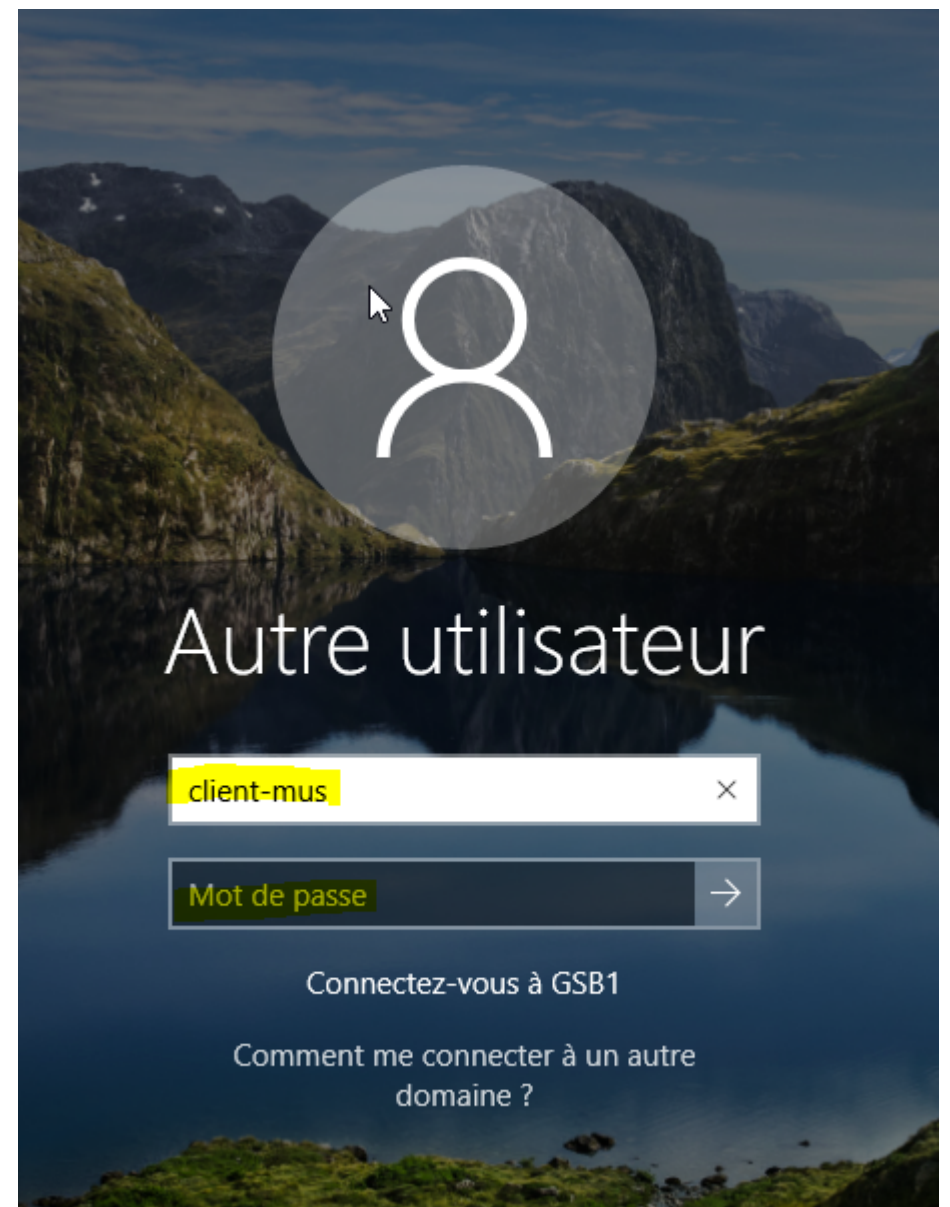

7) Allez sur une de vos machine windows qui est sur le même réseau et nom de domaine et vous pouvez vous connecter avec l'utilisateur que vous venez de créer